## "Wi-fi" prisijungimo instrukcija "Android" operacinėje sistemoje

1. Įeikite į telefono nustatymų meniu. Paspauskite "Wi-fi"

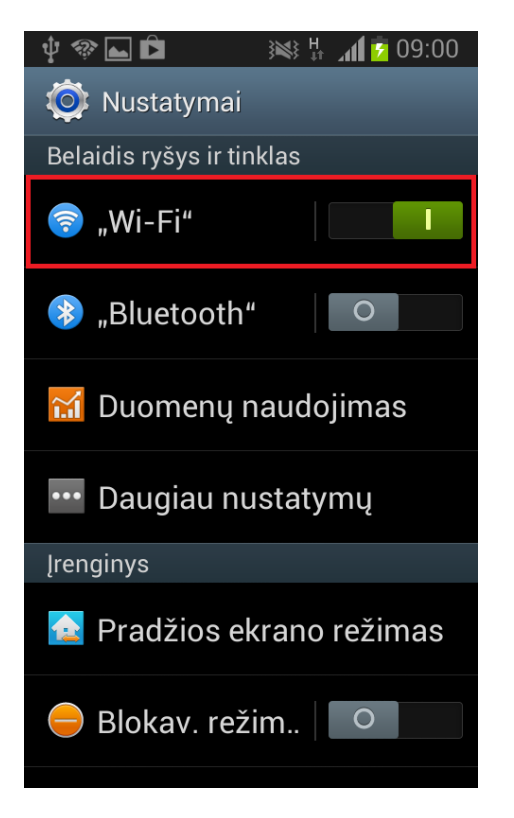

3. Suveskite tapatybę (VGTU e-paslaugų ID su galūne "@vgtu.lt")

Suveskite slaptažodį, kurį naudojate jungiantis prie VGTU e-paslaugų. Viską atlikę, spauskite "Jungtis"

| 🖞 🏶 ⊾ 🖻 🛛 🚯            | 🛸 👫 📶 💈 09:01 |
|------------------------|---------------|
| eduroam                |               |
| Naudotojo sertifikatas |               |
| (Nenurodyta)           |               |
| Tapatybė               |               |
| 12345@vgtu.lt          |               |
| Anonimas               |               |
| Slaptažodis            |               |
| •••••                  |               |
| Rodyti slaptažodį      |               |
|                        |               |
| Atšaukti               | Jungtis       |

2. Pasirinkite norimą "Wi-fi" tinklą

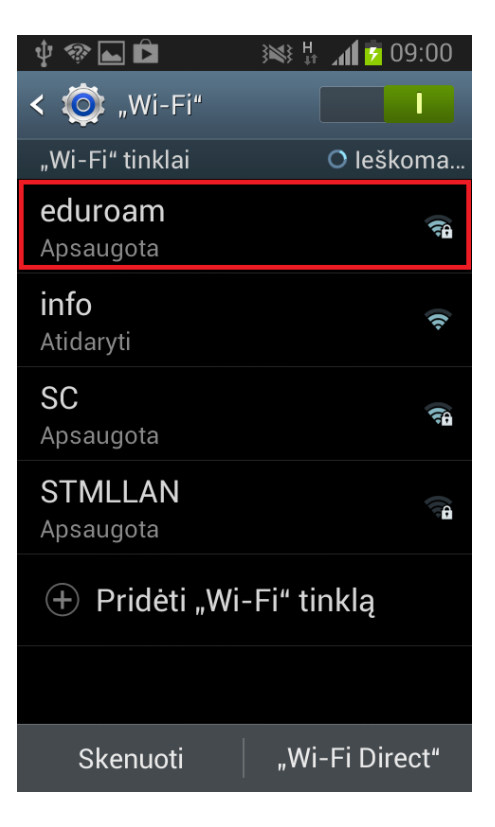

 Viską teisingai atlikus, turite matyti informaciją, kad prie tinklo prisijungta

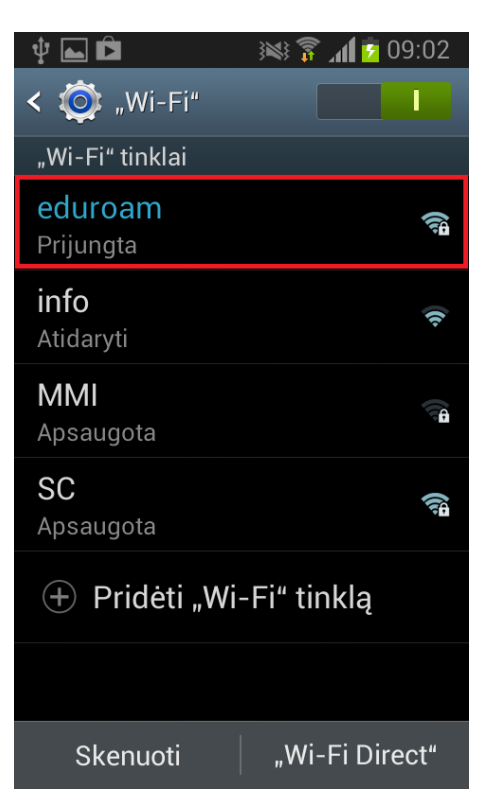

Jeigu iškyla konfigūravimo problemų, kreipkitės: IT aptarnavimas pagalba.vgtu.lt Tel.: 9918, 2744918